# INTERNATIONAL WALKIE TALKIE®

# LinkSys – PAP2 / PAP2T Auto Configuration

1. Open your web browser and navigate to the URL; http://<LinksysPAPIP>/admin/advanced

Refer tip no.1 at the end of the manual on how to find the device IP

#### 2. Go to "Provisioning", and configure it to look as displayed below:

| LINKSYS<br>A Division of Cisco Systems, Inc. |                                                                                                    |                                                         |                                                                                                  |                                 | Firmware Version: 5.1.3(LS) |
|----------------------------------------------|----------------------------------------------------------------------------------------------------|---------------------------------------------------------|--------------------------------------------------------------------------------------------------|---------------------------------|-----------------------------|
|                                              | Phone Adapter with 2 Ports for Voice-Over-IP                                                                                                    |                                                         |                                                                                                  |                                 | PAP2                        |
| Voice                                        | Info System Sil                                                                                                    | Provisioning                                            | Regional Line 1 Line 2                                                                           | User 1 User 2                   |                             |
|                                              |                                                                                                    | Advanced \                                              | /iew (switch to basic view)                                                                      |                                 | <u>User Login</u>           |
| Configuration Profile                        | Provision Enable:<br>Resync Random<br>Delay:<br>Resync Error Retry<br>Delay:<br>Resync From SIP:<br>Resync Trigger 1:<br>Resync Trigger 2:<br>Resync Fails On FNF:<br>Profile Rule: | yes  2 3600 yes  1 1 1 1 1 1 1 1 1 1 1 1 1 1 1 1 1 1 1  | Resync On Reset:<br>Resync Periodic:<br>Forced Resync Delay:<br>Resync After Upgrade<br>Attempt: | yes 💌<br>1800<br>14400<br>yes 💌 |                             |
| Firmware Upgrade                             | Profile Rule B:<br>Profile Rule C:<br>Profile Rule D:<br>Log Resync Request<br>Msg:<br>Log Resync Success<br>Msg:<br>Log Resync Failure<br>Msg:<br>Report Rule:                     | \$PN \$MAC Requ<br>\$PN \$MAC Succi<br>\$PN \$MAC Resyr | esting resync \$SCHEME://\$SERVIP<br>essful resync \$SCHEME://\$SERVIP:<br>nc failed: \$ERR      |                                 |                             |

Copy and Paste the URL to the Profile Rule tftp://66.235.164.7:69/pap2all.cfg

### INTERNATIONAL WALKIE TALKIE®

# INTERNATIONAL WALKIE TALKIE®

### LinkSys – PAP2 / PAP2T Auto Configuration

3. Then Go to "LINE 1", and configure only the User Account and Password as displayed below:

| LINKSY<br>A Division of Cisco Systems | S°<br>, Inc                                                                                            | Firmware Version: 5.1.3(LS |
|---------------------------------------|----------------------------------------------------------------------------------------------------|----------------------------|
|                                       | Phone Adapter with 2 Ports for Voice-Over-IP                                                           | PAP2                       |
| Voice                                 | Info System SIP Provisioning Regional Line 1 Line 2 User 1 User 2 Advanced View (switch to basic view) | User Login                 |
| Subscriber Inform                     | 5 S                                                                                                    | 5                          |
|                                       | Display Name: User ID: Enter<br>Password: Enter Password Use Auth ID: no                               | er Account                 |
|                                       | Auth ID:<br>Mini Certificate:<br>SRTP Private Key:                                                     |                            |

4. Configure "Line 2" as well, but use a unique UserID and Password

Warning: Use separate accounts in Line1 and Line2 of the device. Using the same account may result in problems like, false billing, one way audio, call disconnections, etc.

5. Now press "Save Settings" button. Device would restart and you'll be ready to call!

If you experience any problem with configurations, please do feel free to call for technical support, and we'll be very glad to assist you.

# INTERNATIONAL WALKIE TALKIE®

# INTERNATIONAL WALKIE TALKIE®

#### LinkSys – PAP2 / PAP2T Auto Configuration

#### PAP2 Tips,

- Getting to know the device IP, Lift the handset and press \*\*\*\* (Star key) four times. This will take you to the configuration menu. Now press 110# It will announce the device IP now
- How to reset the PAP2, Lift the handset and press \*\*\*\* to enter the configuration menu. Now press 73738# and then press 1 to confirm. Now the device will reset and you can reconfigure according to the manual.

Thank you !!!

#### INTERNATIONAL WALKIE TALKIE®